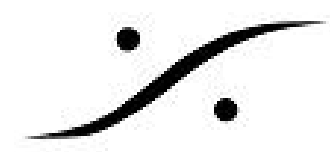

# Windows 10 Anniversary から Creator への Update

Windows 10を新しいメジャーリリースに更新すると、一部の設定がデフォルト値にリセットされる ことがあります。 Windows 10 Creator Update (1703) にアップデートした後に確認する設定を以下に示します。

Microsoftドメインユーザー

更新後、Microsoftドメインにログオンしたユーザーは、ドメインにもうログできなくなる可能性があ ります。

ローカルユーザーアカウントでログオンし、ドメインを離れる(たとえば、ワークグループに参加す る)。その後、ドメインに再度参加する。 (詳細はネットワーク管理者にお問い合わせください) マイクロソフトはこの問題についてまだ解決策を提示していません。

また、このログインの問題を解決するまで、Windowsの再起動とシャットダウンの問題が発生するこ とがあります。

Mergingでは、通常のログイン状態に戻るまでMassCoreをインストールしないことをお勧めしま す。

通常Windowsの更新は正しく実行されますが、更新が間違っている場合があります。 残念ながら、システムの復元/Windowsの復元はこのアップデート中に消去され、システムの復元に は使用できません。

安全のために、Mergingはシステムのバックアップをとることを推奨します。

マルチブートユーザー

このアップデートにより、Windowsのブートメニューの名前が変更され、潜在的に変更されます。

- ブートメニューのバックアップを実行することができます:
- Visual BCD Editorをダウンロードしてインストールします。

Visual BCDを起動し、[Store]> [Backup store]を参照します。 次に、ファイルを安全な場所に保存し ます。

Windowsが更新されたら、Visual BCDを起動し、Store> Storeを読み込みます。 以前に保存したファ イルをインポートします。

誤操作があった場合、Windowsが起動しなくなることがありますので注意してください。

Visual BCDエディタを使用している場合はMergingは責任を取れません。

# UNINSTALL MASSCORE

アップデートの前に、まずMassCoreをアンインストールしてください:

MT Securty Settings> MassCoreタブに進みます。 Uninstall MassCoreをクリックし、OKを押します。 コンピュータが再起動します。 Creator 1703に更新する準備が整いました。

# **UPDATE WINDOWS 10 TO CREATOR**

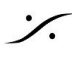

Solution Contemporation (Contemporation) Kapara Strain Contemporation (Contemporation) Strain Contemporation (Contemporation) (Contemporation) T: 03-5723-8181 F: 03-3794-5283 U: http://www.dspj.co.jp

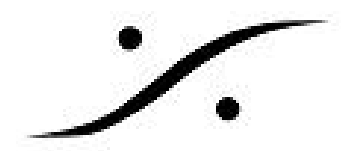

Creator Update (1703) にアップデートするには、Microsoft Updateページに移動し、Update Nowを クリックしてください。 Microsoft Updateアシスタントがダウンロードされ、起動され、指示に従います。 コンピュータを数回再起動する必要がありますが、これには時間がかかります。

## WINDOWS CONTROL PANEL

コントロールパネルは、[スタート]メニューからはアクセスできない。

Windows 10 Creator Update (1703) コントロールパネルにアクセスするには、Windows検索ボック スに「control panel」と入力します。

検索結果からコントロールパネルのアイコンを右クリックし、[スタート]メニューまたはタスクバー に固定することができます。

### **Power Options**

「高速起動機能」を再度無効にする必要があります。これにより、シャットダウンを選択するとコン ピュータがスリープ状態になります。

「電源オプション」ページの左側にある「電源ボタンの選択」をクリックします。

次に、「現在使用できない設定を変更する」をクリックし、「高速起動を有効にする」オプションの チェックを外します。 変更を保存をクリックします。 また、MassCoreエンジンでは、休止状態/ス リープはサポートされていません。

また、Ovation / Pyramix ADRキーボードは、このモードをサポートしていません。

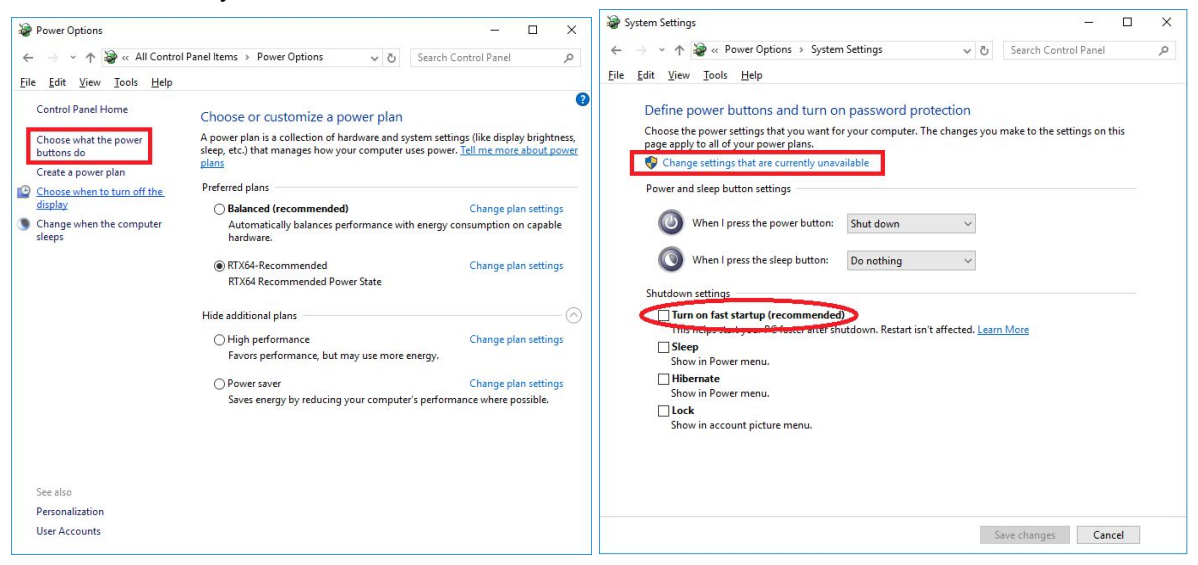

## System > Advanced System Settings

### System Protection tab

[コントロールパネル]> [システム]ウィンドウで、[システム保護]タブに切り替えます。 システムドライブの保護がオンになっていることを確認します。 システムドライブを選択し、「構成」をクリックします。 [システム保護を有効にする]を選択し、[ディスク容量の使用率](通常は最大10%)の値を設定しま す。

. dsp Japan Ltd, 4-8-5 Nakameguro, Meguro-ku, Tokyo 153-0061 T: 03-5723-8181 F: 03-3794-5283 U: http://www.dspj.co.jp

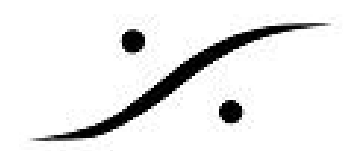

この機能はシステムファイルとプログラムでのみ機能するため、メディアドライブのシステム保護を 無効にしてください

#### Hardware tab

メインのシステムウィンドウに戻り、「ハードウェア」タブに切り替えます。

デバイスのインストール設定をクリックし、「いいえ、何をするかを選択してください」オプ ションを選択します。

これにより、Windowsアップデートサービスが自動的にシステムドライバを変更するのを防ぎ ます。

| System Propertie                                                                                                    | es                                                        |                                          |                                                               |                                   | <                                                                                                    |              |
|----------------------------------------------------------------------------------------------------|-----------------------------------------------------------|------------------------------------------|---------------------------------------------------------------|-----------------------------------|----------------------------------------------------------------------------------------------------|--------------|
| Computer Name                                                                                                    | Hardware                                                  | Advanced                                 | System Protection                                             | Remote                            |                                                                                                    |              |
| Device Mana                                                                                                    | ger<br>e Device Mana<br>your computer<br>perties of any o | ager lists all<br>. Use the D<br>device. | the hardware device<br>evice Manager to ch<br>Device Mana     | es installed<br>nange the<br>iger |                                                                                                    |              |
| Device Installation Settings Choose whether Windows downloads manufacturers' apps and custom icons available for your devices. Device Installation Settings |                                                           |                                          | ownloads manufactu<br>or your devices.<br>Device Installation | rers' apps<br><u>S</u> ettings    | Device installation settings<br>Do you want to automatically download manufacturers' apps and custor<br>available for your devices?<br>O Yes (recommended) | ×<br>m icons |
|                                                                                                    |                                                           |                                          |                                                               |                                   | Save Changes                                                                                                    | Cancel       |
|                                                                                                    |                                                           | OK                                       | Cancel                                                        | Apply                             | Í                                                                                                    |              |

#### **Device Manager**

# + (COM&LPT) 9ピン-RS422接続を使用する場合: 通信ポート(COM x)>プロパティ ポート設定]タブ> [詳細設定]> [受信バッファ]と[送信バッファ]の両方を[低]に設定します(4)

<u>ユニバーサルシリアルバスコントローラ</u> 各USBルートハブを確認し、右クリックしてそのプロパティにアクセスして、電源管理を無効 にします(電源管理タブ)。

<u>ネットワークアダ</u>プタ ネットワークアダプタを右クリックし、そのプロパティにアクセスして、電源管理機能を無効に します。

エネルギー効率の高いイーサネットおよびグリーンイーサネット、およびすべての省電力/電源 管理機能を無効にします。

RAVENNA ASIOユーザーはWOLとシャットダウンのリンク速度をスピードを落とさないように 設定する必要があります。

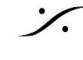

: dsp Japan Ltd, 4-8-5 Nakameguro, Meguro-ku, Tokyo 153-0061 T: 03-5723-8181 F: 03-3794-5283 U: http://www.dspj.co.jp

パフォーマンスを向上させるために、RAVENNA ASIOユーザーは専用RAVENNAネットワーク アダプタを使用する必要があります。

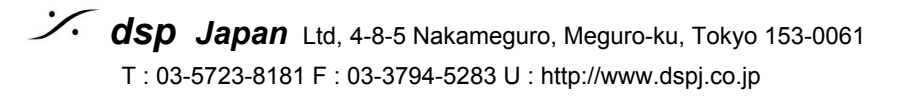

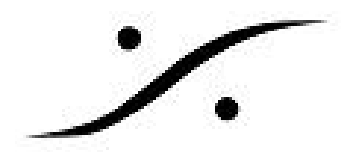

# RAVENNA ASIO recommended Network Adapter

RAVENNA ASIOドライバは、マザーボードに搭載されているGigabit Ethernetアダプタでも動作 しますが、専用のNICを使用することを推奨します。 RAVENNA ASIOのパフォーマンスを向上させるには、別のネットワークカードが推奨されま す。

Mergingでは、Intel Gigabitネットワークアダプタを推奨します。

パフォーマンス向上のため、Windowsの[コントロールパネル]> [ネットワークと共有センター] で専用ネットワークカードを設定できます。 Change Adapter Settingsを選択し、カードを右クリックしてPropertiesを選択します。

RAVENNAカードではIP V4プロトコルのみを有効にする必要があるため、他のWindowsサービ スはカードに直接干渉しません。

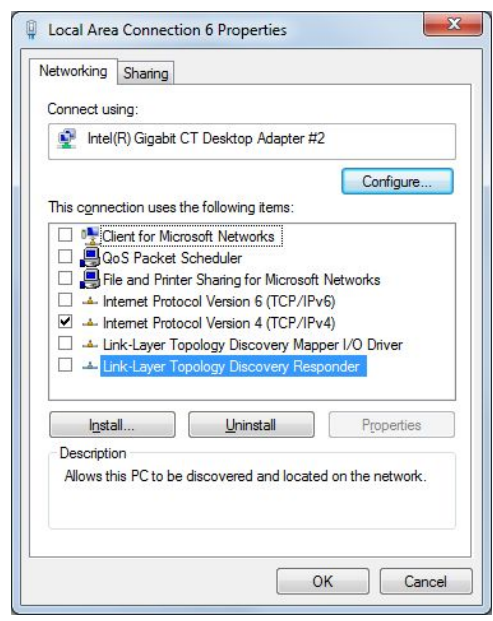

Windowsの[コントロールパネル]> [デバイスマネージャー]で、ネットワークアダプタを探し、 カードを選択してプロパティにアクセスします。

電源管理機能を無効にすることは重要です。

グリーンイーサネット/エネルギー効率の高いイーサネットを無効にする必要があります。 これは通常、[電源管理]タブにありますが、NIC製造元のモデルに依存する可能性があります。

- リンクスピードをスタンバイ時に減らす設定を無効にする必要があります(特に) RAVENNAネットワーク上のスイッチを使用する場合)
- 専用のRAVENNAネットワークカードでもWake on LANを無効にする必要があります (必須ではありません)

その他の注意事項:

- ジャンボパケットはサポートされていません。
- 割り込み調整:無効にするとシンクジッタを減少させることがあります(デフォルトは) 有効)
- 受信側スケーリングを有効にする必要があります(デフォルト値)。

Solution Contemporation (1997) State (1997) State (1997) T: 03-5723-8181 F: 03-3794-5283 U: http://www.dspj.co.jp

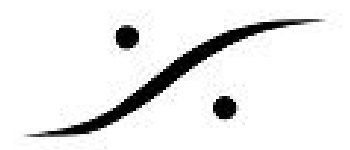

- 受信側のスケーリングキューを1(デフォルト値)に設定する必要があります(2つの) キューでパフォーマンスが非常に悪い)
- パフォーマンス・オプション:デフォルトのままにしておかなければなりません。適応 フレーム間間隔無効/フロー制御:RX&TX / Interrupt Moderation rate:適応(割り込み) 緩和が無効の場合は無効)/ Receive Buffers:256 / Transmit Buffers:512 。

## WINDOWS SETTINGS

設定ページは、Windowsの[スタート]> [設定]アイコンで開くか、Windowsキー+iで開きます。

### **System**

「共有エクスペリエンス」はクリエイターアップデートの新機能で、Mergingはオフに設定する ことをお勧めします。

## Apps

この設定は以前は「システム設定」ページにありました。 アプリケーションや機能で不要なアプリケーションをすべてアンインストールすると、 Windowsには不要な新しいアプリケーションがインストールされている可能性があります。 一部のアプリケーションをアンインストールすることはできません(メールやカレンダーな ど)。アンインストールボタンは無効になります。 Merging製品にはBonjourが必要です。アンインストールしないでください。

## Gaming

- ゲームバーで、「ゲームバーを使ってゲーム クリップ、スクリーンショットを記録…」 をオフに設定し、「コントローラーのこのボタンでゲームバーを開きます」と「 Microsoftが検証した全画面表示ゲームをプレイするときに…」のチェックは外して下さ い。
- ゲームDVRでは、「ゲームのプレイ中にバックグラウンドで記録する」と「ゲームを記 録するときにオーディオを録音する」の両方をオフに設定します。
- ゲームモードでは、「ゲームモードを使用する」をオフに設定します。

## 更新とセキュリティ: Windows Defender and antivirus

Windows Defenderが更新とセキュリティに移動しました。 以前に入力した除外項目は、再度入力する必要はありません。 クラウドベースのセキュリティはオフのままにすることができます。

### **OneDrive configuration / uninstall**

以前に構成されていない場合は、OneDriveを再構成する必要があります。 OneDriveを使用する場合は、ネットワークトラフィックを妨げないようにOneDriveを構成する 必要があります。

通知領域の[OneDrive]アイコンを右クリックし、[設定]を選択します。

「WindowsにサインインするときにOneDriveを自動的に開始する」と「人々が私と共有した り、共有ファイルを編集するときの通知を表示する」を削除します。

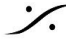

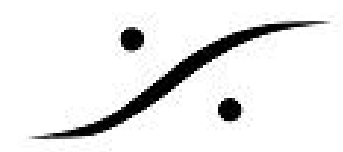

[ネットワーク]タブで、[アップロード速度]と[ダウンロード速度]を[125 KB / s(またはそれ以 下)に設定します。 OneDriveを使用しない場合は、Windowsの[設定]> [システム]> [アプリケーションと機能]でアン

### WinSAT

インストールできます。

WinSATタスクを再度無効にする必要があります。

Windows 10では、Windowsシステムアセスメントツール(WinSAT)が以前のWindowsバー ジョンと比較してあまりにも頻繁に実行されるようにスケジュールされています。このツールは それほど有用ではありません。 その主な目的は、Windowsのコントロールパネル>システムペー ジに表示されるシステムレーティングを計算することですが、ユーザーに気付かずに一部の設定 を再度アクティブにすることもできます。

そのため、Mergingは無効にすることをお勧めします。

Windowsの[コントロールパネル]> [管理ツール]> [タスクスケジューラ]に移動します。 タスクスケジューラライブラリをMicrosoft> Windows> Maintenanceにブラウズします。 WinSATタスクを右クリックし、[無効]を選択します。

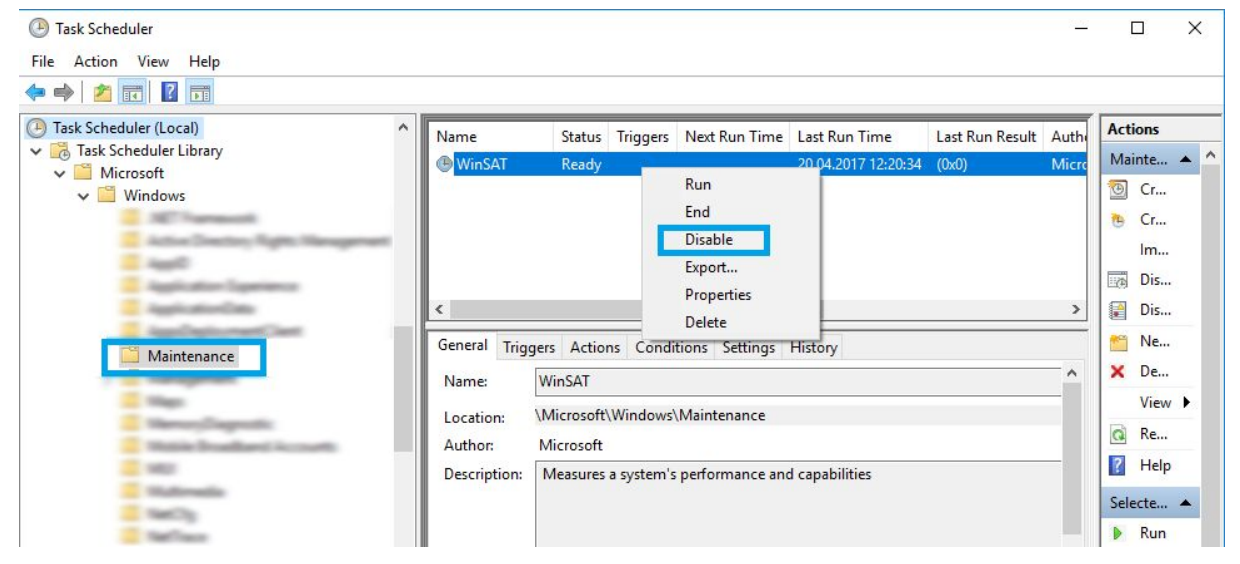

## **RAVENNA ASIO**

この更新プログラムにより、Windowsネットワーク調整が有効になり、ネットワーク帯域幅に 問題が発生する可能性があります。

Merging RAVENNA ASIOコントロールパネルを開いてください。設定が自動的に変更され、ア プリケーションから確認メッセージが表示されます。

変更が完了したら、コンピュータを再起動します。

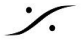

: dsp Japan Ltd, 4-8-5 Nakameguro, Meguro-ku, Tokyo 153-0061 T: 03-5723-8181 F: 03-3794-5283 U: http://www.dspj.co.jp